# **CSS-Warenkorb Plugin**

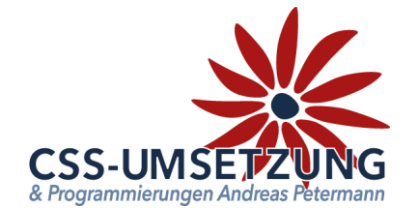

Vielen Dank für den Kauf des CSS-Plugin's Permanenter Warenkorb.

Mit diesem Plugin haben Sie die Möglichkeit Ihre Kunden permanente Warenkörbe zu ermöglichen. Warenkörbe von nicht angemeldeten Kunden werden gespeichert und auch nach mehreren Tagen wieder beim Besuch Ihres Internetshops aktiviert.

Zusätzlich ist es für Ihre registrierten Kunden möglich, falls diese in verschiedenen Browsern Warenkörbe angelegt haben, diese zu verwalten und zusammenzufügen.

#### Systemvoraussetzungen:

- JTL Shop 5 ab Version 5.02
- Server-PHP ab PHP 7.4
- JTL Wawi ab Version 1.0

## Inhaltsverzeichnis:

Einstellungen des Plugin im Shop

- 1. Wichtiges vorab
- 2. Hochladen des Plugin's
- 3. Import von vorhandenen Warenkörben
- 4. Konfiguration
- 5. Funktionsweise
- 6. Infomenü & Changelog

Bitte zögern Sie nicht, mich bei Fragen jederzeit per E-Mail zu kontaktieren oder auch anzurufen.

Ihr JTL-Servicepartner

## Andreas Petermann

CSS-Umsetzung

## 1. Wichtiges vorab

Bitte beachten Sie, dass unser Plugin die JTL-Shopfunktion "Warenkörbe speichern und übernehmen" (Einstellung 540 & 1447) deaktiviert. Dies ist nötig, damit unser Plugin vollumfänglich funktioniert. Sie haben im Laufe der Installation die Möglichkeit vorhandene Warenkörbe von Kunden zu übernehmen, damit nichts verloren geht. Bei einer Deinstallation des Plugins sind diese gespeicherten Warenkörbe hinfällig und die Einstellungen (540 & 1447) sollten wieder aktiviert werden.

## 2. Installation des Plugin per Upload

Nachdem Sie den Download des CSS-Gutschein-Plugins beendet haben, gehen Sie bitte in Ihrem Backend auf Plugins -> Plugin-Manager -> Upload

| DARSTELLUNG       |   | Aktiviert  Deaktiviert Probleme Vorhanden Fehlerhaft | Vpload      |   |
|-------------------|---|------------------------------------------------------|-------------|---|
| OnPage Composer   |   |                                                      |             |   |
| Standardansichten | ~ |                                                      |             | × |
| Standardelemente  | ~ |                                                      |             |   |
| Eigene Inhalte    | ~ | Dateien hierher ziehen                               |             |   |
| Einstellungen     | ~ | (oder klicken um Datei auszuwählen)                  |             |   |
| 5்5 PLUGINS       |   |                                                      |             |   |
|                   |   | Datei auswählen                                      | 🗁 Auswählen |   |
| Plugin-Manager    |   |                                                      |             |   |

#### Gehen Sie bitte dann auf Auswählen

und auf den Speicherort, an dem Sie das ZIP-File mit unserem Plugin gespeichert haben, oder ziehen Sie es per Drag & Drop in das Feld im Backend.

Durch einen Doppelklick markieren Sie dieses und fügen es ein. Dann bitte auf "Hochladen" klicken.

|                            |           | Ve          |             |
|----------------------------|-----------|-------------|-------------|
| ss_permanentCart_1.0.1.zip | 🛅 Löschen | 🛓 Hochladen | 🗁 Auswählen |
|                            |           |             |             |

Danach bitte auf den Reiter **Vorhanden** gehen, dort ist das Plugin dann zu sehen und muss durch "ankreuzen" und "**Installieren**" aktiviert werden. Die Lizenzbedingungen sind zu akzeptieren.

| $\boldsymbol{\zeta}$ | Aktivie | nt 1 Deaktiviert 2        | Probleme | Vorhanden 💿        | Fehlerhaft [     | Upload            |                 |             |            |          |
|----------------------|---------|---------------------------|----------|--------------------|------------------|-------------------|-----------------|-------------|------------|----------|
|                      | INSTALL | IERTE PLUGINS             |          |                    |                  |                   |                 |             |            |          |
|                      |         | NAME                      | VERSION  | ONLINESHOP-VERSION | INSTALLIERT AM   | VERZEICHNIS       | SPRACHVARIABLEN | LINKGRUPPEN | LIZENZ     | AKTIONEN |
|                      |         | CSS Permanenter Warenkorb | 1.0.1    | >= 5.0.0           | 03.01.2023 20:51 | css_permanentCart | ď               |             | $\nearrow$ | œ\$      |
|                      |         |                           |          |                    |                  |                   |                 |             |            |          |
|                      |         |                           |          |                    |                  |                   |                 |             |            |          |

Das Plugin ist nun installiert und kann durch "Klick" bei Aktionen benutzt werden.

## 3. Import von vorhandenen Warenkörben

Wenn Sie das Plugin im Backend über "Aktionen" aufrufen und es von Kunden gespeicherte Warenkörbe gibt, erscheint ein Fenster, welches den Import der Warenkörbe startet.

WICHTIG: Bitte beachten Sie, die vom Shop <u>bisher gespeicherten Warenkörbe</u> <u>nicht mehr genutzt werden, wenn Sie diese nicht importieren</u>.

| Warenkörbe importieren ×                                                                                                    |                                   |
|----------------------------------------------------------------------------------------------------|-----------------------------------|
| Es gibt einen oder mehrere zu importierende Warenkörbe, möchten Sie diese nun<br>importieren?"<br>Anzahl der zu Importierende Warenkörbe: 1                                                         | Hier die Warenkörbe importieren ! |
| Warenkörbe importieren                                                                                                    |                                   |
| Bitte beachten Sie, die vom Shop bisher gespeicherten Warenkörbe werden nicht<br>mehr genutzt, wenn Sie diese nicht importieren.<br>Das System importiert nur Produkte, die im Shop vorhanden sind. |                                   |
| schließen                                                                                                    |                                   |

Der Import der Warenkörbe berücksichtigt auch nur Artikel, welche noch im Shop vorhanden sind. Artikel, die ein Kunde also irgendwann mal in den Warenkorb gespeichert hatte, aber nicht mehr verfügbar sind, werden nicht übernommen.

6

| Es wurden alle Warenkörbe importiert sowie inkonsistente Warenkörbe und Produkte |  |
|----------------------------------------------------------------------------------|--|
| bereinigt.                                                                       |  |

Erfolgsmeldung nach Import

## 4. Konfiguration

Die Konfiguration des Plugins ist relativ einfach gestaltet. Im Normalfall ist mit der Aktivierung des Plugin das meiste getan.

| Konfiguration Information                                              | Lizenzvereinbarungen Changelog    | Hier aktivieren / deaktivieren Sie das Plugin                                                                    |  |  |  |  |
|------------------------------------------------------------------------|-----------------------------------|----------------------------------------------------------------------------------------------------|--|--|--|--|
| Plugin Konfiguration                                                   | Aktiviert                         | Sie können den Cookie-Namen ändern.                                                                              |  |  |  |  |
| Name des Cookies für den<br>Warenkorb                                  | css_PermanentCart                 | Laufzeit des Cookies – Bitte beachten Sie<br>die aktuelle Gesetzgebung.                                          |  |  |  |  |
| Laufzeit des Cookies<br>Maximale Anzahl von Warenkörben                | 10                                | Wie viele Warenkörbe darf ein Kunde<br>gleichzeitig haben? Bei mehreren<br>Warenkörben werden immer die ältesten |  |  |  |  |
| Konfiguration                                                          |                                   | gelöscht.                                                                                                    |  |  |  |  |
| Selektor für Willkommensanzeige                                        | #content-wrapper                  | Einstellungen für Spezialisten.<br>Hier sollten Sie nur etwas ändern,                                            |  |  |  |  |
| Einfügemethode                                                         | Am Anfang des Elements            | wenn Sie "Template-Fit" sind 😊.                                                                                  |  |  |  |  |
| Selektor für die Anzeige der<br>Warenkörbe auf der Mein Konto<br>Seite | #account > .col > .row:last-child | 0                                                                                                    |  |  |  |  |
| Einfügemethode                                                         | vor dem Element                   | ~ 0                                                                                                    |  |  |  |  |
| Zusätzliche Styles/ JavaScript                                         |                                   | Nicht vergessen !<br>"Konfiguration speichern"                                                                   |  |  |  |  |
|                                                                        |                                   |                                                                                                    |  |  |  |  |
|                                                                        | Konfiguration speichern           |                                                                                                    |  |  |  |  |

## 6. Funktionsweise

1. Ein Besucher Ihrer Webseite hat Artikel in den Warenkorb gelegt, dann aber, ohne sich anzumelden, Ihre Internetseite verlassen. Innerhalb einiger Tage kommt der Kunde wieder auf Ihre Shopseite. Im Normalfall von JTL Shop wäre der Warenkorb leer und der Besucher sozusagen unbekannt. Mit unserem Plugin wird der Kunde begrüßt und sein zuletzt erstellter Warenkorb wird angezeigt:

| Hersteller 🗸 | Beispielseite 💙 | Nur Endkunden      | Nur Haendler                             | Suchen Q | <b>±</b> | ♥ <b>₩</b> |
|--------------|-----------------|--------------------|------------------------------------------|----------|----------|------------|
|              | Willkon         | nmen zurück, wir I | haben Ihren Warenkorb wieder hergestellt | <b>x</b> |          |            |
|              |                 |                    | zu ihrem Warenkorb                       | )        |          |            |

Bei Klick auf "zu Ihrem Warenkorb" wird der vom Plugin gespeicherte Warenkorb angezeigt und der Kunde kann mit seiner Bestellung von damals fortfahren.

2. Ein Besucher, welcher ein Kundenkonto hat, hat die Webseite verlassen, ohne sich anzumelden, aber sein Warenkorb war noch gefüllt. Meldet dieser sich jetzt an, wird der Warenkorb mit seinem Kundenkonto verknüpft.

- a) Gibt es nur einen Warenkorb, so wird dieser automatisch wieder aktiviert
- b) gibt es mehrere Warenkörbe, weil z.B. der Kunde von verschiedenen Rechnern bzw.
   Browsern im angemeldeten Zustand, erstellt wurden, zeigt sich diese Auswahl, die sich bis zu 5 (Einstellung im Backend) Warenkörben erweitert.

| Zu Ihrem Kundenkonf<br>oder einzelne Artikel z | to gibt es offene Warenkörbe, möch<br>zu Ihrem aktuellen Warenkorb hinzi | nten Sie einen der offenen Warenkörbe<br>ufügen oder löschen? |
|------------------------------------------------|--------------------------------------------------------------------------|---------------------------------------------------------------|
| Übersicht der gefur                            | ndenen Warenkörbe:                                                       |                                                               |
| 04.01.2023                                     | 2 Artikel                                                                | Details 📄 🔒                                                   |
|                                                |                                                                          |                                                               |

## 5. Infomenü & Changelog

Im Infomenü sehen Sie Ihren Pluginstatus und eventuelle Updates.

| Konfiguration                  | ion Lizenzvereinbarungen Changelog                                                 |   |
|--------------------------------|------------------------------------------------------------------------------------|---|
| Sprachvariablen CSS Pe         | ermanenter Warenkorb Dokumentation Weitere Plugins von css-umsetzung Fehler melden |   |
| Pluginstatus                   |                                                                                    | * |
| Dies ist eine Testversion, bit | te beachten Sie die Restlaufzeit von 2Tagen                                        |   |
| Subscription:                  | 26.12.2022 - 05.01.2023                                                            |   |
| Ihre Version:                  | 1.0.1                                                                              |   |
| Aktuelle Version:              | 1.01                                                                               |   |

Wir hoffen Ihnen mit dieser Anleitung Fragen zur Funktion und Bedienung erläutert zu haben.

Sollten sie noch Fragen oder Probleme haben, so senden Sie bitte eine kurze E-Mail an info@css-umsetzung.de

Schließlich bin ich Ihr Servicepartner

Andreas PetermannCopyright 2023 // Diese Anleitung ist Eigentum von CSS-Umsetzung Andreas Petermann, Nachdruck, auch auszugsweise ist nicht gestattet.

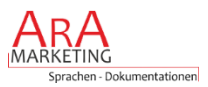